## • Inicie sesión en su cuenta de acceso familiar

#### How to know the Student ID

#### Summary

1- Go to your Family Access account at <u>www.teaneckschools.org</u> and on the top tab choose **SKYWARD**.

2- Login with your Family Access username and password. If you do not remember, click on **FORGOT LOGIN/ PASSWORD**. The system will send an email with the account information.

3- Once you are in Family Access, browse to the **STUDENT INFO** Tab, the student ID is the number on the left side with the label **OTHER ID**.

# • Haga clic en Conferences (menú del lado izquierdo).

| Log Into your         | <u>.</u>                   |                                                                                                    | You have unread messages 🛛 🌞 🔻            | Uncoming Events                 | Calendar |
|-----------------------|----------------------------|----------------------------------------------------------------------------------------------------|-------------------------------------------|---------------------------------|----------|
| Family Access Account | Home                       | Best a massage                                                                                                    |                                           | C Opconning Events              | Galendai |
| and choose            | Calendar                   | ost a message                                                                                                    |                                           | States and states in the second |          |
| CONFERENCE            | Gradebook                  |                                                                                                    |                                           | -                               |          |
|                       | Attendance                 | Missing Email Address!                                                                                                    | φ                                         |                                 |          |
|                       | Student Info               | the second of the last of stage strains which the                                                                                                    | A REAL PROPERTY AND A REAL PROPERTY AND A |                                 |          |
|                       | Schedule                   | The second second | Contraction of the rests                  |                                 |          |
|                       | Conferginces               |                                                                                                    |                                           |                                 |          |
|                       | Academic<br>History        | · manufacture of the local in the second                                                                                                    |                                           |                                 |          |
| «                     | Report Card /<br>Portfolio | increases and reasons a depend                                                                                                    |                                           |                                 |          |
|                       | Login History              |                                                                                                    |                                           |                                 |          |

### • Haga clic en "All Conferences".

| Home                       | Conferences                                                                |
|----------------------------|----------------------------------------------------------------------------|
| Calendar                   | Scheduled Conferences Report                                               |
| Gradebook                  | Print All Scheduled Conferences for Guardian                               |
| Attendance                 | Samantha (Lowell Elementary School) View Scheduled Times   All Conferences |
| Student Info               | No conferences are scheduled for this student.                             |
| Schedule                   |                                                                            |
| Conferences                |                                                                            |
| Academic<br>History        |                                                                            |
| Report Card /<br>Portfolio |                                                                            |
| Login History              |                                                                            |

# • Esto abre el horario donde puede "select a time (seleccionar una hora)".

| Linne           | Conferences                           |                                      |                                                                                                    |                 |
|-----------------|---------------------------------------|--------------------------------------|----------------------------------------------------------------------------------------------------|-----------------|
| Calendar        | Scheduled Conferences Report          |                                      |                                                                                                    |                 |
| Gradebook       | Print All Scheduled Conferences for G | uardian                              |                                                                                                    |                 |
| Attendance      | Samantha (Lowell Elementary School)   | View Scheduled Times   Al            | I Con erences                                                                                                   |                 |
| Ohu da an ha fa | Teacher Conferences                   | Status                               |                                                                                                    | Building/Room   |
| Student Into    | Period 0<br>9:00 AM - 3:30 PM         | Not Yet Scheduled<br>(Select a Time) | Homeroom 01                                                                                                    | 007 / 103       |
| Conferences     | Period 0<br>9:00 AM - 3:30 PM         | Not Yet Scheduled<br>(Select a Time) | The second second second second second second second second second second second second second second second se | 007 / 103       |
| Academic        | Period 0<br>9:00 AM - 3:30 PM         | Not Yet Scheduled<br>(Select a Time) | Deres and                                                                                                    | 007 / GYM       |
| Report Card /   | Period 0<br>9:00 AM - 3:30 PM         | Not Yet Scheduled<br>(Select a Time) | Sold in succession                                                                                              | 007 / Art Room  |
| Portfolio       | Period 0<br>9:00 AM - 3:30 PM         | Not Yet Scheduled<br>(Select a Time) | Statute -                                                                                                    | 007 / Cafeteria |

# • Se abrirá una nueva ventana con el horario completo disponible. Seleccione el intervalo de tiempo deseado para ver una ventana emergente con los detalles. Presiona "save".

| 11            | Conferen                | Conference Time Slots              | Status | Building/Room |        |                 |
|---------------|-------------------------|------------------------------------|--------|---------------|--------|-----------------|
| Home          | Schedule                | Thu Feb 11, 2021 1:00 pm - 1:15 pm | Open   |               | Select |                 |
| Calendar      | Print All Se            | Thu Feb 11, 2021 1:15 pm - 1:30 pm | Open   |               | Select |                 |
| Gradebook     |                         | Thu Feb 11, 2021 1:30 pm - 1:45 pm | Open   |               | Select |                 |
| Attendance    | Samantha                | Thu Feb 11, 2021 1:45 pm - 2:00 pm | Open   |               | Select |                 |
| Student Info  | Teacher C               | Thu Feb 11, 2021 2:00 pm - 2:15 pm | Open   |               | Select | Building/Room   |
| Schedule      | Period 0<br>9:00 AM - 1 | Thu Feb 11, 2021 2:15 pm - 2:30 pm | Open   |               | Select | 007 / 103       |
| Conferences   | Period 0                | Thu Feb 11, 2021 2:30 pm - 2:45 pm | Open   |               | Select | 007 / 103       |
| Conterences   | Period 0                | Thu Feb 11, 2021 2:45 pm - 3:00 pm | Open   |               | Select | 007 / 0204      |
| History       | 9:00 AM - 1             | Thu Feb 11, 2021 3:00 pm - 3:15 pm | Open   |               | Select | 0077GTM         |
| Report Card / | Period 0<br>9:00 AM - 1 | Thu Feb 11, 2021 3:15 pm - 3:30 pm | Open   |               | Select | 007 / Art Room  |
| Portfolio     | Period 0                | Thu Feb 11, 2021 3:30 pm - 3:45 pm | Open   |               | Select | 007 / Cafeteria |
| Login History | 9.00 AW - 1             | Thu Feb 11, 2021 3:45 pm - 4:00 pm | Open   |               | Select |                 |
|               | - 1                     | Thu Feb 11, 2021 4:00 pm - 4:15 pm | Open   |               | Select |                 |
|               |                         | Thu Feb 11, 2021 4:15 pm - 4:30 pm | Open   |               | Select |                 |
|               |                         | Thu Feb 11, 2021 4:30 pm - 4:45 pm | Open   |               | Select |                 |
|               |                         | Thu Feb 11, 2021 4:45 pm - 5:00 pm | Open   |               | Select |                 |
|               |                         | Thu Feb 11, 2021 5:00 pm - 5:15 pm | Open   |               | Select |                 |
|               | - 1                     | Thu Feb 11, 2021 5:15 pm - 5:30 pm | Open   |               | Select |                 |
|               |                         | Thu Feb 11, 2021 5:30 pm - 5:45 pm | Open   |               | Select |                 |
|               |                         | Thu Feb 11, 2021 5:45 pm - 6:00 pm | Open   |               | Select |                 |
|               |                         |                                    |        |               |        |                 |

• Verá la página de inicio nuevamente y si hace clic en "view scheduled times", podrá ver las conferencias que ha elegido.

| nome                | Scheduled Conferences F       | Peport                                           |             |                 |  |  |
|---------------------|-------------------------------|--------------------------------------------------|-------------|-----------------|--|--|
| Calendar            |                               |                                                  |             |                 |  |  |
| Gradebook           | Print All Scheduled Confere   | nces for Guardian                                |             |                 |  |  |
| Attendance          | Samantha (Lowell Elementa     | ary School) View Scheduled Times All Conferences |             |                 |  |  |
| 0                   | Teacher Conferences           | Status                                           | Class       | Building/Room   |  |  |
| Student Info        | Period 0                      | Scheduled                                        | Homeroom 01 | 007 / 103       |  |  |
| Schedule            | 9:00 AM - 3:30 PM             | Thu Feb 11, 2021 from 1:15 PM - 1:30 PM          |             |                 |  |  |
| Conferences         | Period 0<br>9:00 AM - 3:30 PM | Not Yet Scheduled<br>(Select a Time)             |             | 007 / 103       |  |  |
| Academic<br>History | Period 0<br>9:00 AM - 3:30 PM | Not Yet Scheduled<br>(Select a Time)             |             | 007 / GYM       |  |  |
| Report Card /       | Period 0<br>9:00 AM - 3:30 PM | Not Yet Scheduled<br>(Select a Time)             |             | 007 / Art Room  |  |  |
| Portfolio           | Period 0                      | Not Yet Scheduled                                |             | 007 / Cafeteria |  |  |
| Login History       | 9:00 AM - 3:30 PM             | (Select a Time)                                  |             |                 |  |  |

• También puedes cancelar. Se abrirá una ventana para que confirmes "deselecting a time slot" y presiones "save". Ahora puede rehacer todo el proceso para seleccionar otra hora de conferencia.

| Home                                                               |                                               |                              |                     |               |       |  |
|--------------------------------------------------------------------|-----------------------------------------------|------------------------------|---------------------|---------------|-------|--|
| Calendar                                                           | Scheduled Conferences Report                  |                              |                     |               |       |  |
| Gradebook                                                          | Print All Scheduled Conferences for Guardian  |                              |                     |               |       |  |
| Attendance                                                         | Samantha (Lowell Elementary School) View Sche | eduled Times   All Confer    | rences              |               |       |  |
| Student Info                                                       | Scheduled Teacher Conferences                 | Status                       | Class               | Building/Room | Notes |  |
| Student Inio                                                       | Thu Feb 11, 2021 from 1:15 PM - 1:30 PM       | Scheduled                    | Homeroom 01         |               |       |  |
| Schedule                                                           |                                               | (Unschedule)                 |                     |               |       |  |
| Conferences                                                        |                                               |                              |                     |               |       |  |
|                                                                    |                                               |                              |                     |               |       |  |
| Academic                                                           |                                               |                              |                     |               |       |  |
| Academic<br>History                                                | Once s                                        | elected a ti                 | me.                 |               |       |  |
| Academic<br>History<br>Report Card /                               | Once s                                        | elected a ti                 | me,                 |               |       |  |
| Academic<br>History<br>Report Card /<br>Portfolio                  | Once s<br>you can Unsch                       | elected a ti<br>nedule for a | me,<br>inother time |               |       |  |
| Academic<br>History<br>Report Card /<br>Portfolio<br>Login History | Once s<br>you can Unsch                       | elected a ti<br>redule for a | me,<br>inother time |               |       |  |
| Academic<br>History<br>Report Card /<br>Portfolio<br>Login History | Once s<br>you can Unsch                       | elected a ti<br>redule for a | me,<br>inother time |               |       |  |

# **CONFERENCIA: INSTRUCCIONES DE GOOGLE MEET**

# Google Meet for Parent Teacher Conferences Summary

- 1. Using your child's chromebook, log in with your child login and password information.
- 2. Once logged in, please go to the following website: <u>https://meet.google.com</u>
- On the Google Meet page you will find a box that looks like this:
   + join or start a meeting.
   In this box you will enter your child's ID number. (Their ID number can be found in Skyward through Family Access).
- 4. Once you enter your child's ID number you will enter the meet. Please wait for your child's teacher to arrive.
- 5. Please be prompt; you have a limited time with each teacher and the meet will close after the allotted time.
- 6. If you experience technical difficulties and cannot enter the google meet, please email the teacher immediately to set up a new conference at a later date.
  - Una vez que haya abierto <u>meet.google.com</u> en el Chromebook de su hijo/a, haga clic en el icono de la esquina superior derecha para asegurarse de haber iniciado sesión en la cuenta de su hijo/a. Haga clic en "use a meeting code".

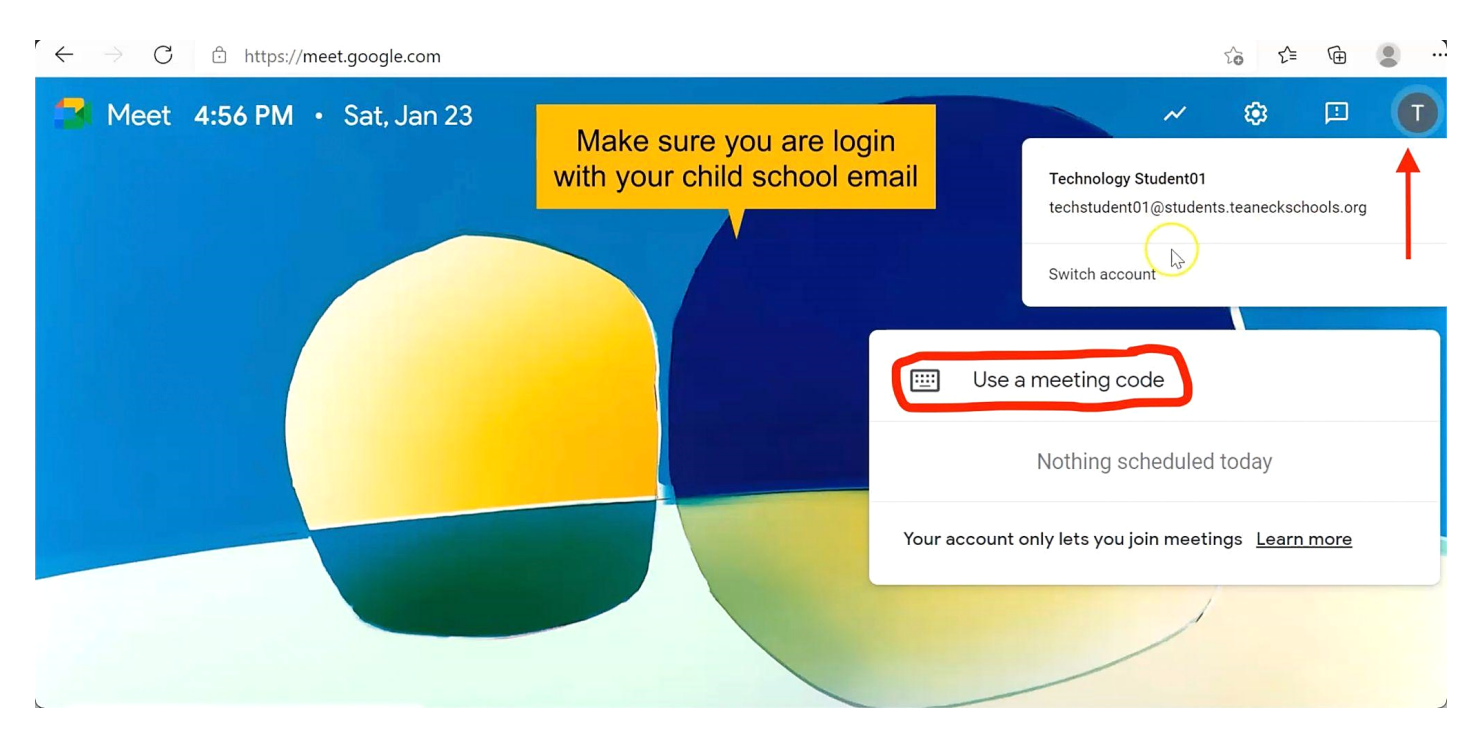

 Ingrese el número de identificación del estudiante en el cuadro de código de la reunión y presione "continue".

| $\leftarrow \rightarrow C$ $\therefore$ https://meet.google.com |                                                                                 | 6                   | Ē    |   |
|-----------------------------------------------------------------|---------------------------------------------------------------------------------|---------------------|------|---|
| Meet 4:56 PM • Sat, Jan 23                                      | Enter your child student ID as meeting code                                     | ÷                   |      | O |
|                                                                 | Use a meeting code Enter the meeting code I I I I I I I I I I I I I I I I I I I | ed today            |      |   |
|                                                                 | Learn how to schedule a meeting Continue y lets you join me                     | atings <u>Learn</u> | more |   |

• Si te sale el siguiente mensaje es porque el profesor aún no ha iniciado la videollamada. Espere unos minutos y luego intente unirse de nuevo.

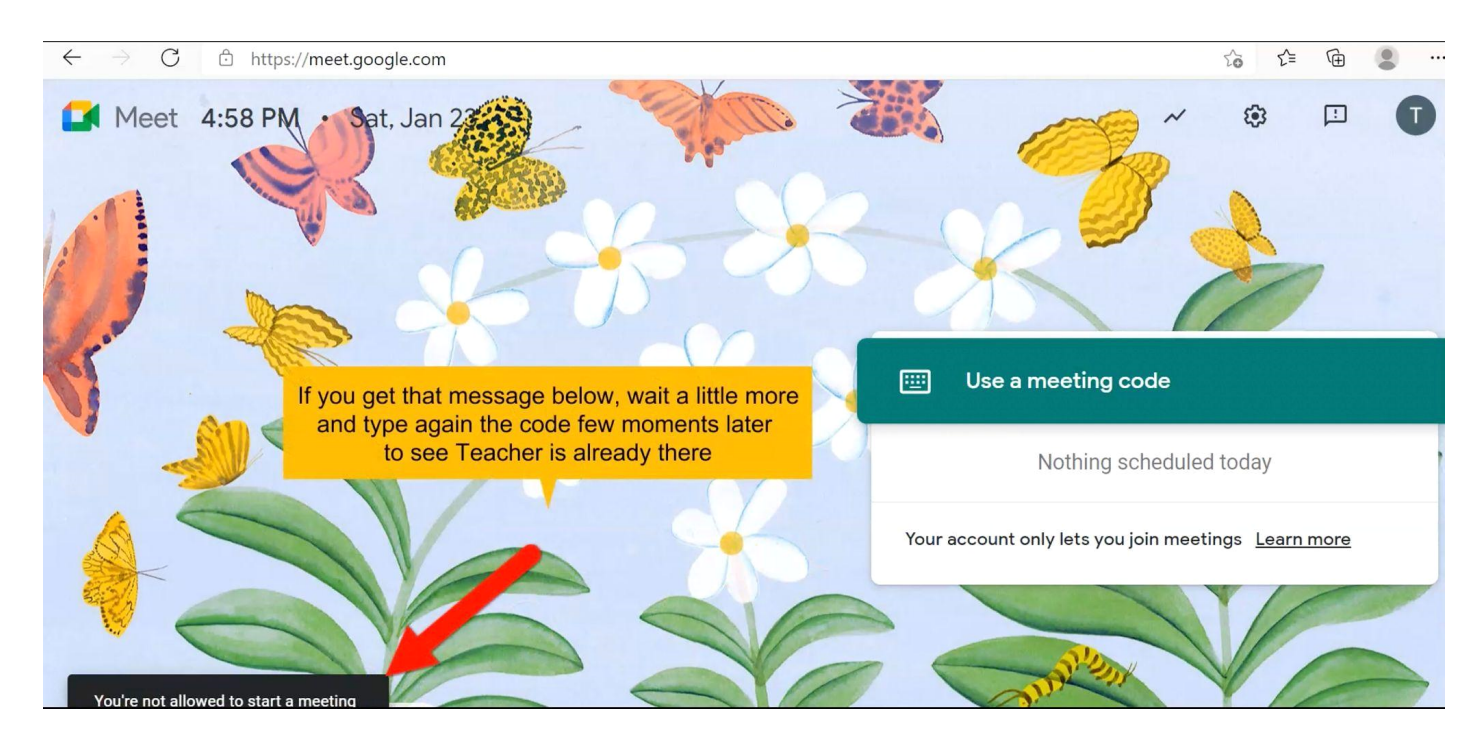

# • Si aparece esta ventana, únete a la videollamada.

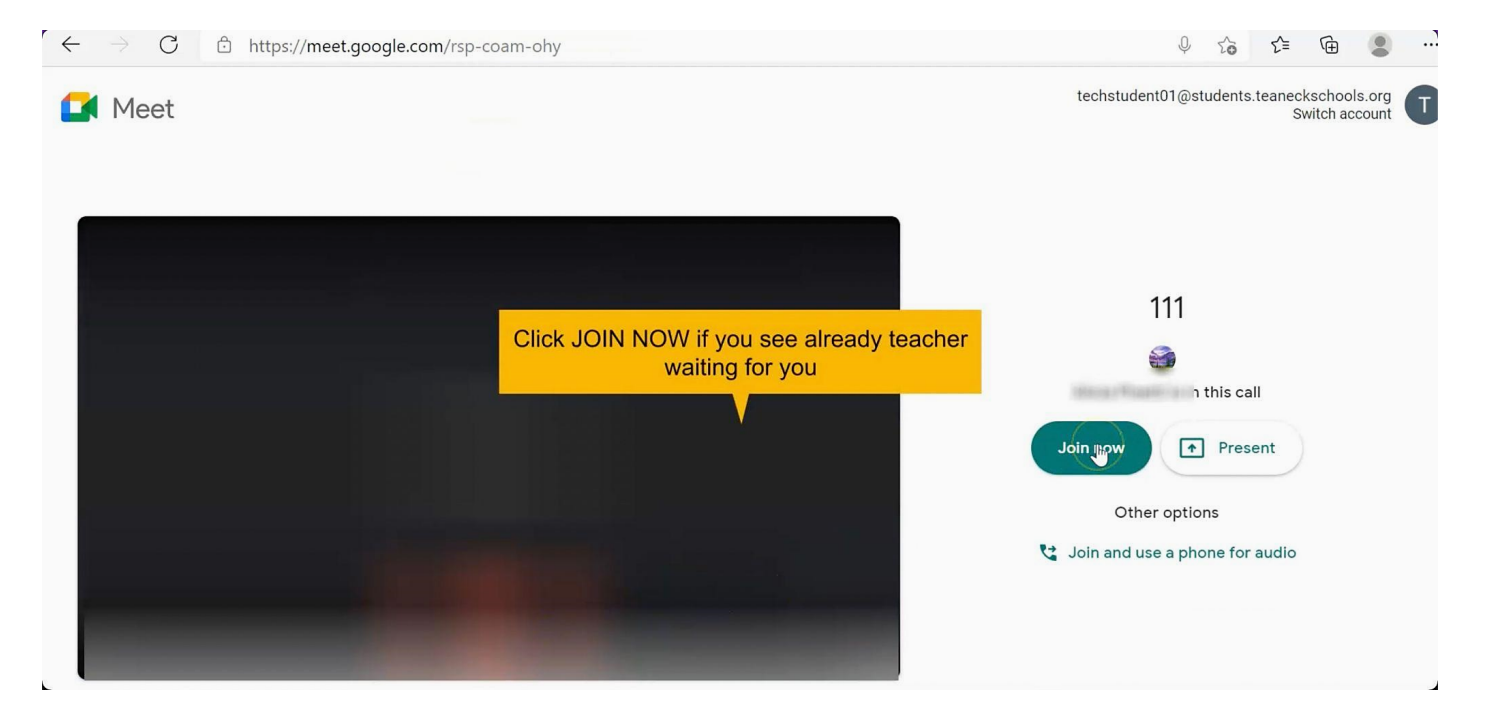